## 日経 BP 記事検索サービス:学認による学外接続マニュアル

学認(GakuNin:学術認証フェデレーション)を利用し、 学外から日経 BP 記事検索サービスにアクセスすることができます。

1. 学外から日経 BP 記事検索サービス(http://bizboard.nikkeibp.co.jp/academic/) にアクセスします。

| 日経BP社の雑誌記<br>バックナン<br>日経B       |       | 読める!<br>ラリ アク<br>家サー                                                                                                    | デミックほ (+・             | ーワードを複数指定できます<br>S東対象 2 雑誌記事 ロブレスリリース 日辞書                                                                                                    |                  |                                                                                        | 検索                                                                                                    |            |  |
|---------------------------------|-------|----------------------------------------------------------------------------------------------------|-----------------------|----------------------------------------------------------------------------------------------------|------------------|----------------------------------------------------------------------------------------|----------------------------------------------------------------------------------------------------|------------|--|
| 4                               | ⊿ 論文・ | レポートを                                                                                                    | 書く                    | 6                                                                                                    | <b>意就活情報を</b> 収集 | 集する                                                                                    | ▶ 動画で丸わかり! 活用ガ                                                                                                    |            |  |
| 収録メディア<br>  雑誌記事<br>ビジネス 関連<br> |       | ENESS<br>Construction<br>Construction | EBERTIACAF92/<br>BIST | <ul> <li>最近公開された雑誌</li> <li>(*ご葉EG)</li> <li>(*ご葉EG)</li> <li>(*ご葉EG)</li> <li>(*ご葉EG)</li> <li>(*ご葉EG)</li> <li>(*ご葉EG)</li> <li>(*ご葉EG)</li> <li>(*ご葉EG)</li> <li>(*ご葉EG)</li> <li>(*ご葉EG)</li> <li>(*ご葉EG)</li> <li>(*ご葉EG)</li> <li>(*ご葉EG)</li> <li>(*ご葉EG)</li> <li>(*ご葉EG)</li> <li>(*:***********************************</li></ul> |                  | 新着雑誌<br>日日<br>日日<br>日日<br>日日<br>日日<br>日日<br>日日<br>日日<br>日日<br>日日<br>日日<br>日日<br>日<br>日 | <b>ра Селіжа</b><br>(1997)<br>(1997)<br>(1 | Elifetitat |  |

2. 雑誌記事を検索しようとするとログイン画面が表示されるので、「学認アカウントで利用する」をクリ ックします。

| ログインしてください                                                         |
|--------------------------------------------------------------------|
| ご利用になりたいサービスのユーザーID、パスワードを入力して<br>「ログイン」ボタンをクリックしてください。            |
| キャンペーンコードご利用の方は、提供元のキャンペーン認証URLからログイ<br>ン下さい。                      |
| ユーザーID                                                             |
| パスワード                                                              |
| ログイン<br>□ Dとパスワードを保存しない<br>○ 次のログインまでDとパスワードを保存<br>○ 次回からログインを省略する |
| 学校アカウントで利用する 2 (学校) とは                                             |

3. 「所属機関の選択」画面になるので、「福岡工業大学」(ローマ字で fukuoka と入力しても選択候補が 表示されます)を入力して、「選択」をクリックします。

| GakuNin)                                |                   |
|-----------------------------------------|-------------------|
| 所属機関の選択                                 |                   |
| サービス'bizboard.nikkeibp.co.jp'を          | 利用するために認証が必要です    |
| 福间工業大学                                  |                   |
| □ フラワサ起動中は目動ロクイン □ 送択した所属機関を保存して今後IdPの3 | 男子<br>「駅画面をスキップする |
| 0                                       |                   |

4. 本学 myFIT で利用するログイン情報を入力し、「Login」をクリックします。

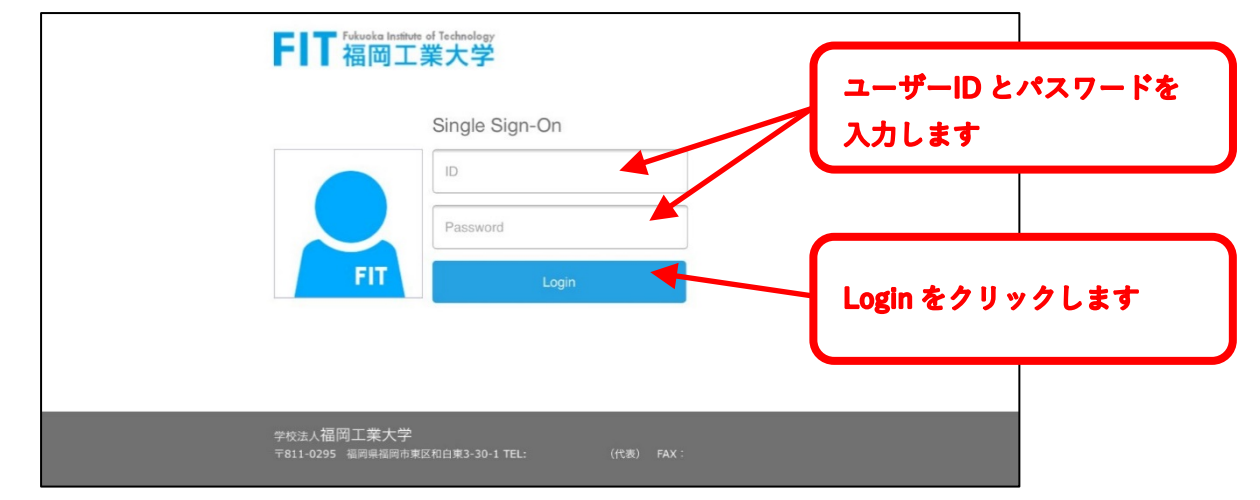

5. 雑誌記事の目次が表示されればログイン完了です。

| ○         人協文・レポートを書く         会 就活情報を収集する         > 9mm でもわかり1           29件の検索結果         1~20件を表示           キーフード           ************************************                                                                                                    | 出検索はこちらから(             | 辛書         詳細検索は                   | コプレスリリース                  | ☑ 雑誌記事〔                 | 検索対象              | ス                | ナービ                       | 記事検索                  | H経BP                        |
|----------------------------------------------------------------------------------------------------|------------------------|------------------------------------|---------------------------|-------------------------|-------------------|------------------|---------------------------|-----------------------|-----------------------------|
| 29件の検索結果 1~20件を表示           キーワード             ま @かま示されている記事は、一部回去・写真が強かせています。           だり込み<br>● オペて びセット ● 使い方<br>● すべて びセット ● 使い方<br>● すべて びをいう<br>● すべて びをいう<br>● すべて (29件)         10件 20件 50件 サマリー付き タイトルのみ           創作 20件 50件 サマリー付き タイトルのみ           単 ローガ (1   2   次へ   最後)           周囲振聞に成り 3.34 対象の形式にかからずす<br>ペトルのみでなり込みます。         10件 20件 50件 サマリー付き タイトルのみ           単 ローガ (2   次へ   最後)         一 田根 一員 ノンフイクション作素、福井県年編博物館特別館長 コロナ禍でリーダー不在 目<br>で米中に劣後 基礎研究の再活性化を<br>・ナネルで弦む           予定の表示<br>なて (29件)         ● 和人 (1   2   次へ   最後           Pages (AZT) が生まれ、何百万人もの含を救いました。北里県三師がベスト 蓄を、志賀本が売売商店を発見、I<br>に成下間的自由の (ATL) の前脳前前からウイルス発見までを日本人だけのチームでやってのけました。その研<br>ス分館薬 (AZT) が生まれ、何百万人もの含を救いました。私は、80年代からウイルス研究の現場を取けし続<br>いた、今回の新型コロナウイルス対策でも日本勢の活躍に期           Pages (AZT) が生まれ、何百万人もの含を救いました。私は、80年代からウイルス研究の現場を取けし続<br>いた、今回の希望コロナウイルス対策でも日本勢の活躍に期         ● 今週の名言<br>● チストで読む                                                                                                    | ぃゎかり! 活用ガイ             | ▶ 動画で丸わかり                          | 青報を収集する                   | 會 就活(                   |                   |                  | トを書く                      | ∥ 論文・レポー              | 5                           |
| キーワード           ** 目が表示されている記事は、一部図表・写真が除かれています。         たり込み         ・ ケインリセット @ 使い方         ● すべてリセット @ 使い方         ● すべてリセット @ 使い方         ● 東京         ● た         ● た<                                                                                                    |                        |                                    |                           |                         |                   |                  |                           | 1~20件を表示              | 9件の検索結果                     |
| ※目が表示されている記事は、一部図表・写真が除かれています。         (次り込み)         ● すべてリセット ② 使い方         ● すべてリセット ③ 使い方         ● な         ● な         ● た         ● な         ● た         ● な         ● た         ● すべていせっト ④ 使い方         ● すべていせっト ● 使い方         ● すべていたきむ記事を         ● な         ● 市         ● 市         ● 日本         ● 日本         ● ホーレーズ ● ス         ● ホーレーズ ● ス         ● ホーレーズ ● ス         ● ホーレーズ ● ス         ● 水         ● 日本<                                                                                                    |                        |                                    |                           |                         |                   |                  |                           |                       | キーワード                       |
| 旅り込み       10件       20件       50件       サマリー付き       タイトルのみ         ● すべてリセット       ② 使い方       最初   前へ   1   2   次へ   最後         ● な       「に含む記事を<br>投り込み         日本       日本                                                                                                    |                        |                                    |                           |                         |                   |                  | 「除かれています                  | る記事は、一部図表・写真:         | ※ 🖾 が表示されている                |
| <ul> <li>● オペてリセット ④使い方</li> <li>● 最初   前へ   1   2   次へ   最後</li> <li>● 最初   前へ   1   2   次へ   最後</li> <li>● 最初   前へ   1   2   次へ   最後</li> <li>● 目間</li> <li>● 山根 一員 ノンフィクション作家、福井県年編博物館特別館長 コロナ禍でリーダー不在 目で米中に劣後 基礎研究の両活性化を</li> <li>▶ テキストで続け</li> <li>■ 法建築主要型の中で、日本人は大きな貢献をしてきました。北里県三郎がペスト菌を、志賀家が表明菌を発見、1<br/>は成人T細胞白血病 (ATL) の病態解明からウイルス発見までを日本人だけのチームでやってのけました。その研<br/>ス治療薬 (AZT) が生まれ、何百万人もの金を取いました。私は、80年代からウイルス研究の現場を取材し続けて、今回の新型コロナウイルス対策でも日本外の活躍に明</li> <li>● 今週の名言/解集氏の視点 (日経ビジネス, 2020/08/03時, 7ページ現戦)</li> <li>● 今週の名言/解集氏の視点 (日経ビジネス, 2020/08/03時, 7ページ現戦)</li> <li>● 今週の名言/ 事具たの視点 (日経ビジネス, 2020/08/03時, 7ページ現戦)</li> </ul>                                                                                                    |                        |                                    | タイトルのみ                    | サマリー付き                  | 50件               | 20件              | 10件                       |                       | 絞り込み                        |
| 使文         最初   前へ   1   2   次へ   最後           最初   前へ   1   2   次へ   最後           第 四島解説にはり込み対象の指定にかからず<br>ダイドルのみで取り込みす。         日根 一員 ノンフィクション作家、福井県年編博物館特別館長 コロナ禍でリーダー不在  <br>マペキルに劣後 基礎研究の再活性化を<br>・テキストで教徒           メディア<br>すべて (29件)         の<br>語案症支服史の中で、日本人は大きな貢献をしてきました。北里柴三郎がペスト菌を、志賀歌が赤卵菌を免見。1<br>は成人T脳的白血病 (ATL)の病醫解明からウイルス発見までを日本人だけのチームでやってのけました。その研<br>ス治療薬 (AZT)が生まれ、何百万人もの命を救いました。 私は、80年代からウイルス研究の現場を取材し続<br>げに、今回の新型コロナウイルス対策でも日本勢の活躍に期           内容分類<br>すべて (29件)         つ<br>の含言/編集の現点 (日経ビジネス, 2020/08/03号, 7ページ掲載)         今週の含言<br>・テキストで表む                                                                                                    |                        |                                    |                           |                         |                   |                  | _                         | ∂使い方                  | ▲すべてリセット (                  |
| 全文       に含む記事を         20237       (目生ジネス、2020/08/03号、5ページ掲載)         第一語解説に成り込み対象の指定にかからす。       山根 一眞 ノンフイクション作家、福井県年編博物館特別館長 コロナ禍でリーダー不在 「<br>で米中に劣後 基礎研究の再活性化を         メディア       で米中に劣後 基礎研究の再活性化を         マペて (29件)       感染症克服史の中で、日本人は大きな貢献をしてきました。北里柴三郎がペスト菌を、志賀薬が赤痢菌を発見。1<br>は成人TT配的白肉(ATL)の商繁卵明からウイルス発見までを日本人だけのチームでやってのけました。その研<br>ス治療薬 (AZL)が生まれ、何百万人もの命を救いました。私は、80年代からウイルス研究の現場を取材し続<br>けに、今回の新型コロナウイルス対策でも日本勢の活躍に期 <b>内容分類</b><br>すべて (29件)       今週の名言<br>トラキストで読む         ウ湾のる言/編集長の視点 (日経ビジネス、2020/08/03号、7ページ掲載)                                                                                                    |                        | <u>ۇ</u>                           | 前へ   1   2   次            | 最初                      |                   |                  |                           | ح<br>ک                |                             |
| ***      **     **     **     TB新説に成り込み対象の指定にかかららず     **     **     **     **     **     **     **     **     **     **     **     **     **     **     **     **     **     **     **     **     **     **     **     **     **     **     **     **     **     **     **     **     **     **     **     **     **     **     **     **     **     **     **     **     **     **     **     **     **     **     **     **     **     **     **     **     **     **     **     **     **     **     **     **     **     **     **     **     **     **     **     **     **     **     **     **     **     **     **     **     **     **     **     **     **     **     **     **     **     **     **     **     **     **     **     **     **     **     **     **     **     **     **     **     **     **     **     **     **     **     **     **     **     **     **     **     **     **     **     **     **     **     **     **     **     **     **     **     **     **     **     **     **     **     **     **     **     **     **     **     **     **     **     **     **     **     **     **     **     **     **     **     **     **     **     **     **     **     **     **     **     **     **     **     **     **     **     **     **     **     **     **     **     **     **     **     **     **     **     **     **     **     **     **     **     **     **     **     **     **     **     **     **     **     **     **     **     **     **     **     **     **     **     **     **     **     **     **     **     **     **     **     **     **     **     **     **     **     **     **     **     **     **     **     **     **     **     **     **     **     **     **     **     **     **     **     **     **     **     **     **     **     **     **     **     **     **     **     **     **     **     **     **     **     **     **     **     **     **     **     **     **     **     **     **     **     **     **     **     **     **     **     **     **     **     **     **     **     **     **     **     **     **     ** |                        |                                    | )                         | 3/03号.5ページ掲載            | ス. 2020/08        | (日経ビジネ           | 有训练训                      | む記事を                  | 全文<br>校り込み                  |
| メディア     * デキストで読む       すべて (29件)     感染症克服史の中で、日本人は大きな貢献をしてきました。北里架三郎がペスト歯を、忘賀素が売削菌を発見。1<br>は成人T配胎白血肉(ATL)の病態解明からウイルス発見までを日本人だけのチームでやってのけました。その研<br>ス治療薬(AZT)が生まれ、何百万人もの含を救いました。私は、80年代からウイルス研究の現場を取材し続けに、今回の新型コロナウイルス対策でも日本勢の活躍に期       内容分類<br>すべて (29件)     つ含固く着手爆発の視点(日経ビジネス,2020/08/03号, 7ページ掲載)       ・ウ濃の名言<br>・デキストで読む                                                                                                    | 不在 日本は研究               | コロナ禍でリーダー不在                        | 牛県年縞博物館特別                 | ション作家、福井<br>再活性化を       | /ンフィク<br>礎研究の     | 一眞 2             | <mark>■</mark> 山根<br>で米中( | み対象の指定にかかわらず<br>込みます。 | ※ 用語解説は絞り込み<br>タイトルのみで絞り込み  |
| idla              idla                                                                                                    | を発見。1980年代に            | ·菌を、志賀潔が赤痢菌を発見。                    | ました。北里柴三郎                 | 大きな貢献をしてき               | 、日本人は             | で読む              | ・テキスト<br>感染症す             | ٥                     | メディア                        |
| <ul> <li>雑誌名・サービス名         ・サービス名         ・パービス名         ・パービス名         ・パービス名         ・パービス名         ・パービス名         ・パービス名         ・パービス         ・パービス         ・パー         ・パー         ・         ・         ・</li></ul>                                                                                                    | 。その研究からエイ<br>取材し続けてきただ | ームでやってのけました。その4<br>らウイルス研究の現場を取材しま | ス発見までを日本人た<br>いました。 私は、80 | 病態解明からウイル.<br>百万人もの命を救い | (ATL) の#<br>生まれ。何 | 細胞白血病<br>(AZT) カ | は成人T<br>ズ治療者              |                       | a(7al4)                     |
| <b>内容分類</b><br>すべて (29件)<br>● 今週の名言<br>→ 戸キストで読む<br>● 今週の名言                                                                                                    |                        |                                    | )活躍に期                     | ス対策でも日本勢の               | ロナウイル             | 回の新型コ            | けに、今                      | (名 😢                  | <b>雑誌名・サービス</b><br>すべて(29件) |
| すべて (29件) ■ 今週の名言<br>▶テキストで読む                                                                                                    |                        |                                    | 13号,7ページ掲載)               | ビジネス, 2020/08/0         | 視点(日経ヒ            | 言/編集長の           | 今週の名                      | 0                     | 内容分類                        |
|                                                                                                    |                        |                                    |                           |                         |                   | の名言              | ● 今週                      |                       | すべて (29件)                   |
| 時期                                                                                                    |                        |                                    |                           |                         |                   | Carto            |                           |                       |                             |

6. 「日経 BP 記事検索サービス」はログアウトボタンがありませんので、利用を終了する際は、タブを 閉じるかブラウザを終了させてください。

福岡工業大学附属図書館

**〒**811-0295 福岡市東区和白東3-30-1 TEL 092-606-0691(直通)FAX 092-606-7389